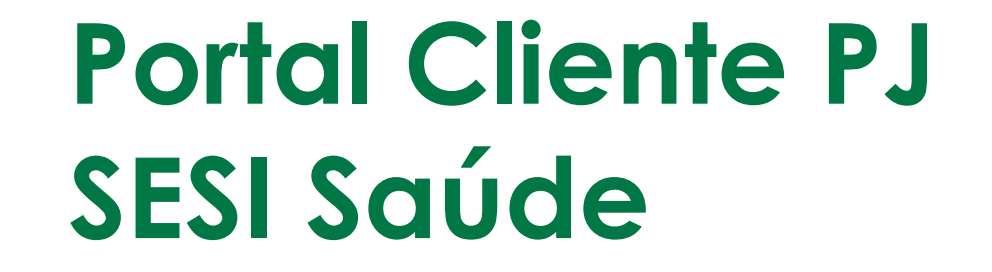

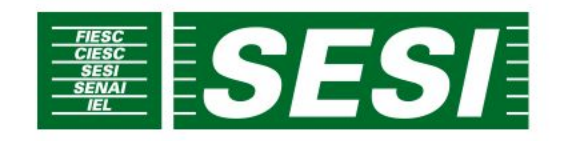

#### ACESSO AO PORTAL

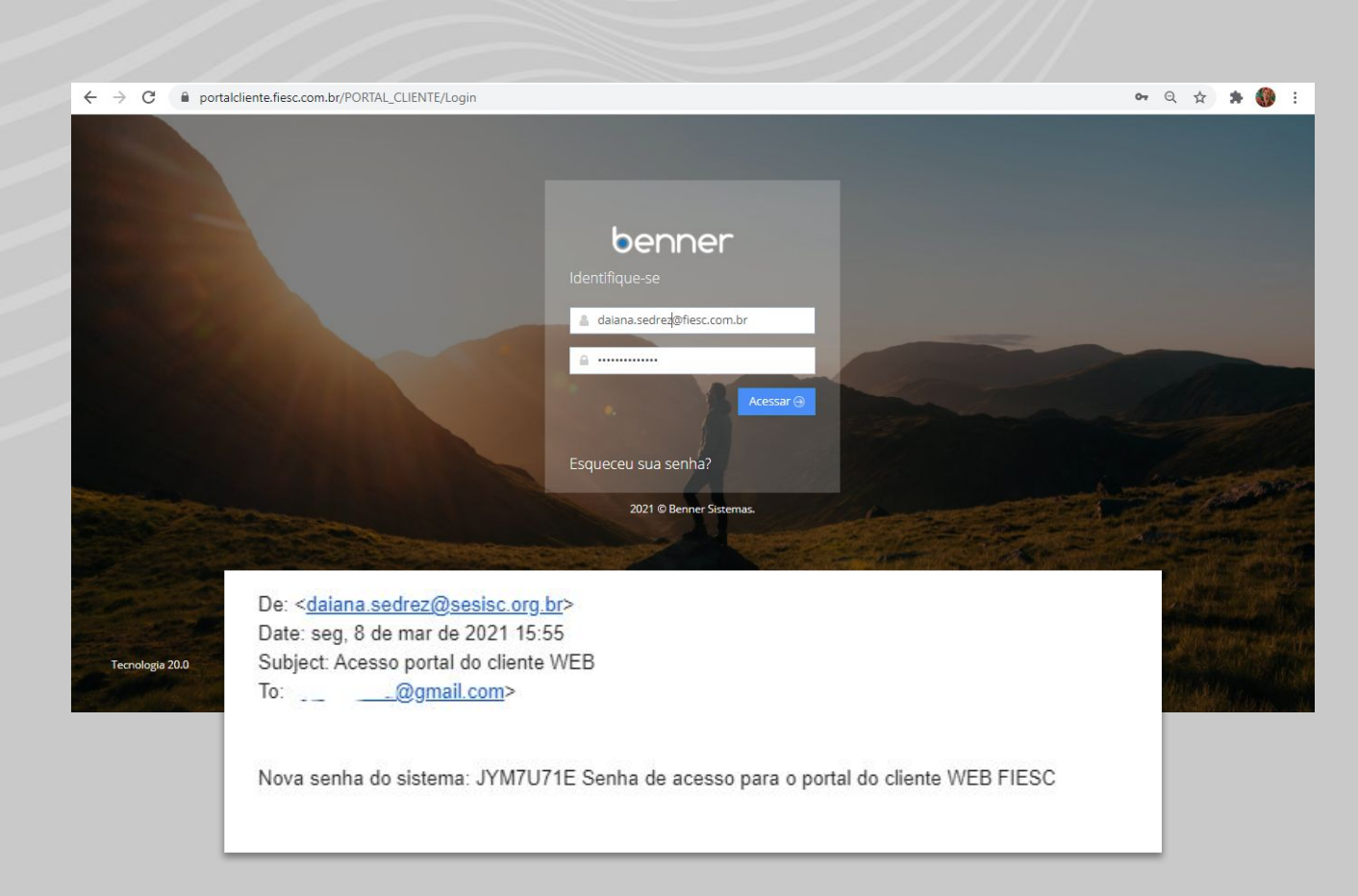

- Usuário designado receberá e-mail conforme exemplo ao lado com a senha para o 1º acesso;
- Acessar o portal
  <u>https://portalcliente.fiesc.com.br/</u> em
  seu navegador (recomendado Google
  Chrome) com o login (endereço do
  e-mail) e senha recebida, o qual
  solicitará mudança de senha;
- Para a troca de senha, recomendamos utilizar os seguintes requisitos:

01) A senha deve ter no mínimo 08 e no máximo 16 caracteres;

02) A senha não pode ter acentos;

03) Conter 3 dos 4 itens abaixo; Letras maiúsculas; Letras minúsculas; Números; Símbolos.

#### ACESSO AO PORTAL

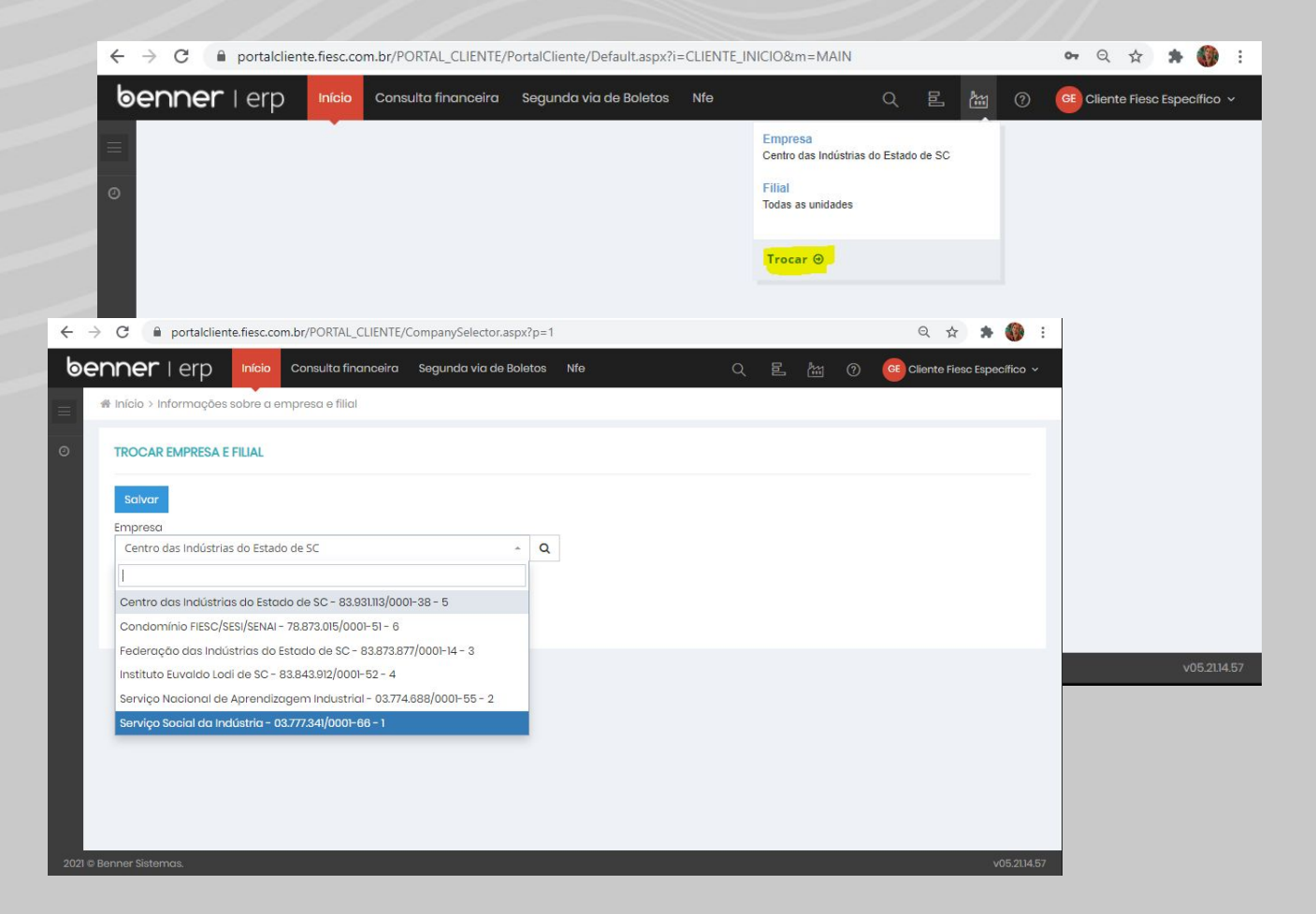

## **Selecionar Empresa**

- Após ter logado no portal, confirmar no botão destacado, que a empresa selecionada esteja Serviço Social da Indústria;
- Caso negativo, realizar a troca, através do link **Trocar** destacado em amarelo;
- Selecionar a empresa Serviço Social da Indústria destacada em azul;
- Clicar no botão **Salvar**

#### ACESSO AO PORTAL

| DOCUMENTOS documentos de p               | agamento                                 | Usuário: ge<br>@fieso |
|------------------------------------------|------------------------------------------|-----------------------|
|                                          |                                          | Alterar senha         |
| Tipo •                                   |                                          | Papéis                |
| 💿 Saúde 🕥 Saúde Em Ab                    | perto 🕥 Saúde Liquidado 📄 Saúde Vencidos | ✓ Cliente Fiesc Esp   |
| Emissão de * 🕢 Emissã<br>03/2020 🛗 03/20 | to até • 📀 Documento                     | - Sair                |
| Você deve aplicar um filtro para         | a visualizar os dados.                   |                       |
|                                          |                                          | K                     |
|                                          |                                          |                       |
|                                          |                                          |                       |
|                                          |                                          |                       |

### Papel

Confirmar que o papel selecionado seja **Cliente FIESC Específico**, conforme destacado em amarelo

#### CONSULTA FINANCEIRA

| $\leftarrow \   \rightarrow$ | C 🔒 portalclien                                 | te.fiesc.cor               | n.br/PORTAL_CLIENT                         | E/PortalCliente/a/Financeiro/C      | ConsultaF | inanceiraFiesc.aspx?i=K9_( | CONSUL | TAFINAN | CE <mark>IR</mark> A& | m= Q 🖈 🌲 🌍 :                  |
|------------------------------|-------------------------------------------------|----------------------------|--------------------------------------------|-------------------------------------|-----------|----------------------------|--------|---------|-----------------------|-------------------------------|
| ber                          | n <b>er</b> I erp                               | Início                     | Consulta financeira                        | Segunda via de Boletos              | Nfe       | с                          |        | 1       | 0                     | GE Cliente Fiesc Específico 🗸 |
|                              | DOCUMENTOS docu                                 | imentos de                 | pagamento                                  |                                     |           |                            |        |         |                       | ~                             |
| Ø                            | Tipo *<br>Saúde    S<br>Emissão de *<br>03/2020 | Saúde Em A<br>Emiss<br>03/ | Aberto Saúde L<br>são até * 0 Da<br>2021 🛗 | iquidado 🔵 Saúde Vencid<br>ocumento | OS        |                            |        |         |                       | <b>*</b> Q                    |
| I.                           | Você deve aplicar u                             | um filtro pa               | ra visualizar os dado                      | JS.                                 |           |                            |        |         |                       | < >                           |
|                              |                                                 |                            |                                            |                                     |           |                            |        |         |                       |                               |
|                              |                                                 |                            |                                            |                                     |           |                            |        |         |                       |                               |
| 2021 © Be                    | enner Sistemas.                                 |                            |                                            |                                     |           |                            |        |         |                       | v05.21.14.57                  |

### Acesso Menu Consulta financeira filtro

- Acessar ao Menu **Consulta financeira** em vermelho na barra de menus;
- Selecionar através do tipo, quais os documentos financeiros deseja visualizar referente a saúde: todos, documentos com situação Em aberto, Liquidados ou somente os vencidos;
- Definir período desejado de consulta através da data de emissão do documento (de – até), em um intervalo máximo de 1 ano para consulta;
- Informar o número documento (filtro opcional), caso desejar consultar através do número do documento;
- Clicar no botão de pesquisar (botão azul no canto superior direito do filtro).

Ebook Elaborado por: Daiana Sedrez – GETIC FIESC

#### CONSULTA FINANCEIRA

| Emissão de * •       Emissão até * •       Documento         05/2020       Image: Stração Emissão -       Valor       Valor       Valores Saldo a último Segmento Cliente                                                                                                    |                               |
|----------------------------------------------------------------------------------------------------|-------------------------------|
| Ações Documento Situação Emissão → Valor Valor Valores Saldo a Data<br>Iguido baixados pagar último Segmento Cliente                                                                                                    |                               |
| pag.                                                                                                    | XN                            |
| ∠ 26928 Em sberto 19/04/2021 R\$ 784,79 R\$ 784,79 R\$ 0,00 R\$ 784,79 Sαúde                                                                                                    | ENTOS EIRELI - 🛃              |
| ▲ 26853 Em aberto 14/04/2021 RS 415,00 RS 415,00 RS 0,00 RS 415,00 Saúde                                                                                                    | ENTOS EIRELI -                |
| د المعند المعند الم<br>معند المعند المعند المعند المعند المعند المعند المعند المعند المعند المعند المعند المعند المعند المعند المعند المعند المعند المعند المعند المعند المعند المعند المعند المعند المعند المعند المعند المعند المعند المعن<br>المعند المعند المعند المعند المعند المعند المعند المعند المعند المعند المعند المعند المعند المعند المعند المعند المعند المعند المعند المعند المعند المعند المعند المعند المعند المعند المعند المعند المعند المعند المعند المعند المعند المعند المعند المعند المعند المعند المعند المعند<br>معند المعند المعند المعند المعند المعند المعند المعند المعند المعند المعند المعند المعند المعند المعند المعند المعند المعند المعند المعند المعند المعند المعند المعند المعند المعند المعند المعند المعند المعند المعند المعند المعند المعن | ENTOS E <mark>IR</mark> ELI - |
| 24697 Liquidado 19/01/2021 RS 90,00 RS 90,00 RS 90,00 RS 18/02/2021 Saúde                                                                                                    | ENTOS E <mark>IR</mark> ELI - |
| 24667 Liquidado 15/01/2021 R\$ 157,80 R\$ 157,80 R\$ 157,80 R\$ 18/02/2021 Saúde                                                                                                    | ENTOS EIRELI -                |
| R\$ 22.403,24 R\$ R\$                                                                                                    |                               |

### Consulta financeira

- Disponível para visualização DANFe, número do documento, situação financeira, data da emissão, valor, valor líquido, valores baixados, saldo a pagar, data último pagamento, Segmento, Nome e CNPJ da empresa, XML;
- Ao final da página há botões de navegação para exibir mais documentos, caso possua;
- Visualizar detalhes do documento ao clicar em cima de qualquer informação;
- Visualização da Nfe deste documento ao clicar no botão do DANFe (coluna Ação) referente ao documento da linha.

### CONSULTA FINANCEIRA

| enner I erp 🛛 👓                               | isulta financeira Seg             | junda via de Boletos | Nfe            |          |            | Q 🖺 🕍      | 0 📴    | Cliente Fiesc Específico 🗸 |
|-----------------------------------------------|-----------------------------------|----------------------|----------------|----------|------------|------------|--------|----------------------------|
| 🖀 Consulta financeira > 2692                  | 8                                 |                      |                |          |            |            |        |                            |
|                                               |                                   |                      |                |          |            | 2          |        |                            |
| DOCUMENTO                                     |                                   | 784,7                | 9              |          | •          |            |        | liborado                   |
| Pessoa                                        | MENTC .                           | VALOR LÍQUID         | 0              |          | 100%       |            |        | Situação                   |
| Filial<br>212 - SESI/SC - Jaraguá<br>do Sul   | Documento digitado<br>26928       | Parcelas             | Impostos retic | los Iten | S          |            |        |                            |
|                                               | Nota                              | Ações                | AS/SP          | Par.     | Venc.      | Valor      | Status | Saldo                      |
|                                               | Fiscal<br>-<br>NFS-<br>E          | <mark>⊕</mark> ⊖     | 68737917       | 1        | 17/05/2021 | R\$ 784,79 | Aberta | R\$ 784,79                 |
| Data saída Do<br>19/04/2021 19/               | ata de emissão<br><b>/04/2021</b> |                      |                |          |            |            |        |                            |
| Valor Valor lí<br><b>R\$ 784,79 R\$ 784</b> , | quido<br><b>79</b>                |                      |                |          |            |            |        |                            |
| Histórice<br>SST - Chamady ?                  |                                   |                      |                |          |            |            |        |                            |
|                                               |                                   |                      |                |          |            |            |        |                            |

Menu **Consulta financeira** – detalhes do documento

- Disponível detalhes do documento financeiro;
- Possibilidade de clicar no botão impressora em Ação, destacado em amarelo, para acessar o boleto em aberto deste documento financeiro.

#### CONSULTA FINANCEIRA

px?i=K9 CONSUL

| ber | ner      | l erp     | Consulta financeira | Segunda vic    | de Boletos Nfe |                  |                     | 8.2              |                        | (        | 2 邑           | ti 0 🧯   | Cliente Fiesc Espec | ífico ~ |
|-----|----------|-----------|---------------------|----------------|----------------|------------------|---------------------|------------------|------------------------|----------|---------------|----------|---------------------|---------|
|     | 05/2     | 2020      | ₫ 05/2021           |                |                |                  |                     |                  |                        |          |               |          |                     |         |
|     | Ações    | Documento | Situa               | ção Emissão    | Valor          | Valor<br>líquido | Valores<br>baixados | Saldo a<br>pagar | Data<br>último<br>pag. | Segmento | Cliente       |          | XML                 | . 1     |
|     | <u>*</u> | 26928     | Ema                 | berto 19/04/20 | 021 R\$ 784,79 | R\$ 784,79       | R\$ 0,00            | R\$ 784,79       |                        | Saúde    | 14. apr<br>45 | EQUIPAME | Exportar para Excel |         |
|     | *        | 26853     | Em a                | berto 14/04/20 | 021 R\$ 415,00 | R\$ 415,00       | R\$ 0,00            | RS 415,00        |                        | Saúde    | ····          |          | YTC:'               |         |

| ONSULTAFINANCEIRA&                         | m=MAII)   | N        |          | 1 [ | v 🔇                  | 3                | N I       | <u>s</u> ~ <u>H</u> | • <u>•</u> • <u>A</u> • | · === =          | 王 🗄 🖌 🖷 `        | % 000 \$ | 00, 00<br>00 →0 |
|--------------------------------------------|-----------|----------|----------|-----|----------------------|------------------|-----------|---------------------|-------------------------|------------------|------------------|----------|-----------------|
|                                            | Q         | ᇟ        | <u>ا</u> | 2   | rea de Transfe<br>H9 | erência ⊑<br>▼ ; | ×         | Fonte               | Teste                   | Alinhamer        | ito ы            | Número   | F2              |
| 2 processo(s)                              | 1         | impar    |          |     | A                    |                  | В         | С                   | D                       | E                | F                | G        |                 |
|                                            |           |          |          |     | 1 Docume             | nto Em           | issão     | Valor               | Valor líquido           | Valores baixados | Data último pag. | Segmento | Clien           |
| 11.                                        |           |          |          |     | 2 26056              | 1                | 5/03/2021 | 347,00              | 347,00                  | 0,00             |                  | Saúde    | Teste           |
| ~                                          |           |          |          |     | 3 26020              | 1                | 2/03/2021 | 314,04              | 314,04                  | 0,00             |                  | Saúde    | Teste           |
| DOCUMENTOSdocumente                        | osdepagai | mento.xi |          |     | 4 25344              | 1                | 6/02/2021 | 1467,56             | 1467,56                 | 1467,56          | 16/03/2021       | Saúde    | Teste           |
| exportação para excel                      |           | =        |          |     | 5 25201              | 0                | 8/02/2021 | 77,40               | 77,40                   | 77,40            | 11/03/2021       | Saúde    | Teste           |
|                                            |           | 100%     |          |     | 6 24697              | 1                | 9/01/2021 | 90,00               | 90,00                   | 90,00            | 18/02/2021       | Saúde    | Teste           |
|                                            |           |          |          |     | 7 24667              | 1                | 5/01/2021 | 157,80              | 157,80                  | 157,80           | 18/02/2021       | Saúde    | Teste           |
| <ul> <li>Relatório Bloqueto Ban</li> </ul> | cário Ban | co do    |          |     | 8 24653              | 1                | 4/01/2021 | 1835,79             | 1835,79                 | 1835,79          | 17/02/2021       | Saúde    | Teste           |
| Brasil 2 Vias REGSTRAD                     | A SESI    | =        |          |     | 9 24390              | 0                | 9/12/2020 | 534,67              | 534,67                  | 534,67           | 12/01/2021       | Saúde    | Teste           |
|                                            |           | 100%     |          |     | 24389                | 0                | 9/12/2020 | 462,88              | 462,88                  | 462,88           | 12/01/2021       | Saúde    | Teste           |
|                                            |           | 1.0      |          |     | 1 24319              | 0                | 4/12/2020 | 433,00              | 433,00                  | 433,00           | 18/01/2021       | Saúde    | Teste           |
|                                            |           |          |          |     | 24284                | 0                | 3/12/2020 | 209,40              | 209,40                  | 209,40           | 12/01/2021       | Saúde    | Teste           |
|                                            |           |          |          |     | 13 23821             | 2                | 6/11/2020 | 69,00               | 69,00                   | 69,00            | 29/12/2020       | Saúde    | Teste           |
|                                            |           |          |          |     | 14 23820             | 2                | 6/11/2020 | 138,00              | 138,00                  | 138,00           | 29/12/2020       | Saúde    | Teste           |
|                                            |           | _        | anto     |     | 15 23721             | 1                | 6/11/2020 | 1403,58             | 1403,58                 | 1403,58          | 16/12/2020       | Saúde    | Teste           |

este este Teste

feste

## Exportar para planilha

- Ao lado direito após a última coluna exibida há a opção Exportar para Excel, destacado em amarelo, para gerar o arquivo .xlsx das informações da consulta;
- Após clicar na ação de exportar, destacado em amarelo. processará e na sequência exibirá o processo 100% para clicar e acessar o arquivo gerado, destacado em vermelha na segunda imagem;
- Após abrir o arquivo, no exemplo com o Excel, ou outro editor de planilhas, exibirá todas as informações exibidas no Portal;
- Funcionalidade está habilitada também para os menus Segunda via de boletos e NFe.

#### ACESSO AOS BOLETOS

| → C                   | nte.fiesc.com.br/PORTAL_                                 | CLIENTE/Po | rtalCliente/a/Fina | anceiro/SegundaViaBoletosFiesc.aspx? | i=K9_SEGUNDAVIADEBOLETOS&n | n=MAII | N |       |   | Q 12           | Atualizar       |
|-----------------------|----------------------------------------------------------|------------|--------------------|--------------------------------------|----------------------------|--------|---|-------|---|----------------|-----------------|
| <b>enner</b> i erp    | Consulta financeira                                      | Segundo    | via de Boletos     | Nfe                                  |                            | Q      |   | Pres. | 0 | GE Cliente Fie | sc Específico 🗸 |
| SEGUNDA VIA BOLE      | TOS                                                      |            |                    |                                      |                            |        |   |       |   |                | ~               |
| Tipo *<br>Saúde Em Ab | erto 📄 Saúde Vencid                                      | os         |                    |                                      |                            |        |   |       |   |                | ×Q              |
| Vencimento de *       | O         Vencimento d           10/2021         10/2021 | té * 😧     | Documento          |                                      |                            |        |   |       |   |                |                 |
|                       |                                                          |            |                    |                                      |                            |        |   |       |   |                |                 |

Ebook Elaborado por: Daiana Sedrez – GETIC FIESC

## Acesso Menu **Segunda vida de Boletos** - filtro:

- Acessar ao Menu **Segunda via de Boletos** em vermelho na barra de menus;
- Selecionar através do tipo, quais os boletos financeiros deseja visualizar referente a saúde: Saúde em aberto, que abrange todos os boletos ou somente os vencidos ao selecionar Saúde Vencidos;
- Definir período desejado de consulta através da data de vencimento do documento (de – até), em um intervalo máximo de 1 ano para consulta;
- Informar o número documento (filtro opcional), caso desejar consultar através do número do documento;
- Clicar no botão de pesquisar (botão azul no canto superior direito do filtro).

#### ACESSO AOS BOLETOS

| SECI |             |               |                       |            |                          |                          | 1 processo(s)        | Lim                | bar R   |                          |   |
|------|-------------|---------------|-----------------------|------------|--------------------------|--------------------------|----------------------|--------------------|---------|--------------------------|---|
| 3200 | JINDA       | VIA BOLETOS   |                       |            |                          |                          | 🗸 Relatório Bloqueto | Bancário Banco c   | 10      |                          |   |
| A o  | ação f      | foi executada |                       |            |                          |                          | Brasil 2 Vias_REGSTR | RADA_SESI (<br>100 | 2       |                          | × |
| Tip  | oo *<br>Saú | ide Em Aberto | Saúde Vencidos        |            |                          |                          |                      |                    |         | ×                        | ۹ |
| Ve   | encim       | ento de 🔹 🕜   | Vencimento até 🔹 🕜    | Documento  |                          |                          |                      |                    |         |                          |   |
| 0    | 04/20       | 21            | 10/2021               |            |                          |                          |                      |                    |         |                          |   |
| Açõ  | es          | Documento     | Data de<br>vencimento | Valor      | Saldo                    | E-mail                   | XML                  | Segmento           | Cliente |                          |   |
| Ð    | *           | 26928         | 17/05/2021            | R\$ 784,79 | <mark>R\$ 784,7</mark> ହ | ຳແປດແນ້ ມbr<br>ເປັນແປ.br | *                    | Saúde              | '00'    | L :TOS EIRELI -<br>0i uz | 1 |
| 8    | *           | 26853         | 10/05/2021            | R\$ 415,00 | R\$ 415,00               | ind.br                   | 4<br>9               | Saúde              |         | DIVICINIOS EIRELI-       | 1 |
| 0    | *           | 26812         | 15/05/2021            | R\$ 418,51 | RS 418,51                | ்                        | 9                    | Saúde              | ^`;'    | - ENTOS EIRELI -         |   |
|      |             |               |                       |            |                          |                          |                      |                    |         |                          |   |

#### Segunda via de Boletos

- Boleto disponível para visualização (em ações, gerar o boleto), DANFe (em ações), número do documento, data de vencimento, valor, saldo, e-mail, XML, Segmento, Nome e CNPJ da empresa;
- Após clicar na ação de gerar o boleto, destacado em amarelo, processará e na sequência exibirá o processo 100% para clicar e acessar o boleto, destacado na flexa vermelha;
- Ao final da página há botões de navegação para exibir mais documentos, caso possua;
- Visualização da Nfe deste documento ao clicar no botão do DANFe referente ao documento da linha.

Ebook Elaborado por: Daiana Sedrez – GETIC FIESC

#### ACESSO AOS BOLETOS

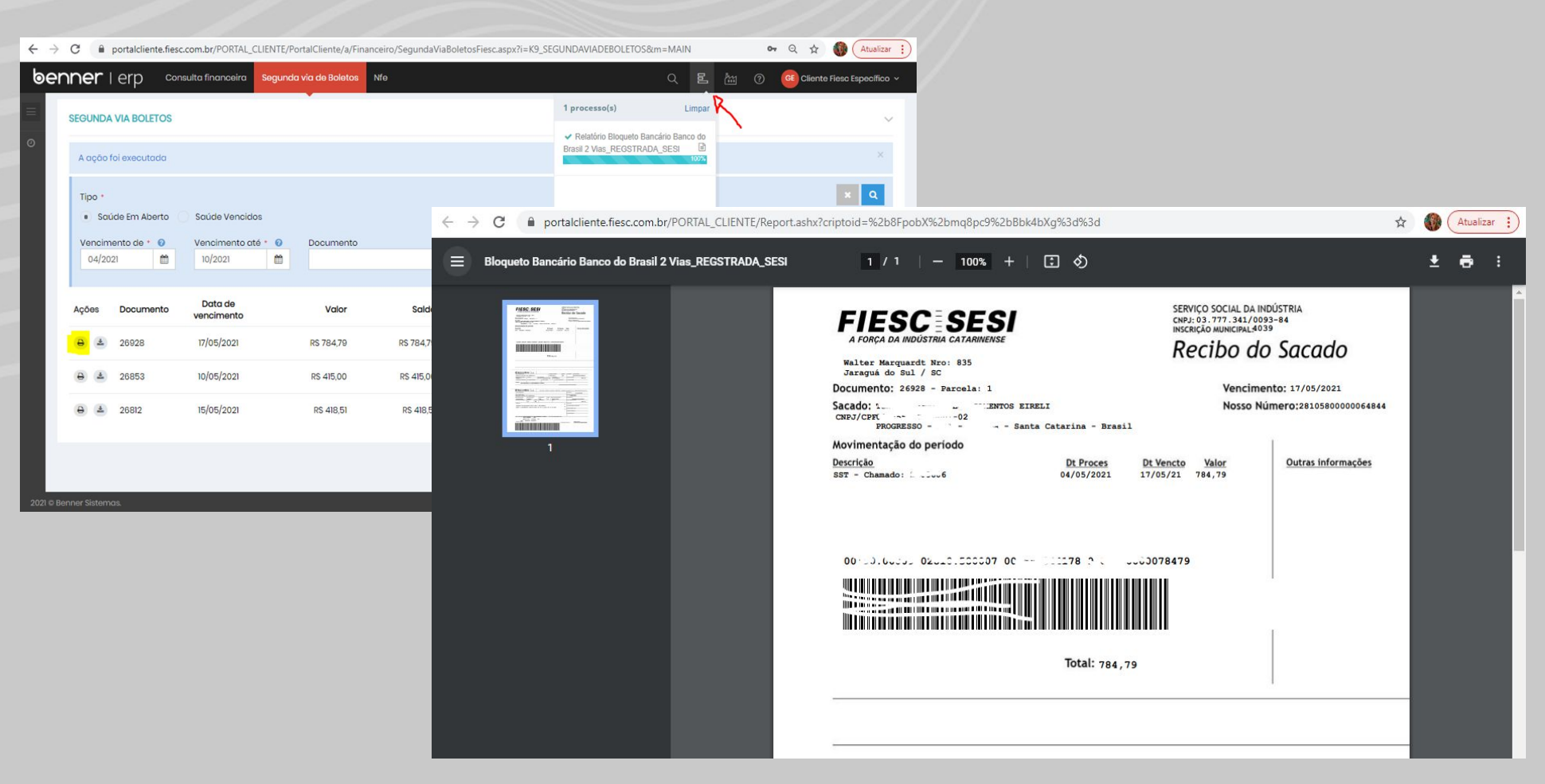

### Boleto

Após clicar no processo que gerou o boleto no Portal, o documento será exibido para o usuário em formato PDF, permitindo imprimir ou realizar o download.

Ebook Elaborado por: Daiana Sedrez – GETIC FIESC

### ACESSO ÀS NFes

| ← → C   portalcliente.fiesc.com.br/PORTAL_CLIENTE/PortalCliente/a/NFe/ConsultaNFeFiesc.aspx?i=K9_NF | E&m=MAIN Q 🕁 🌘 Atualizar 🕴            |
|----------------------------------------------------------------------------------------------------|---------------------------------------|
| benner   erp Consulta financeira Segunda via de Boletos Nfe                                         | ् हि 🕍 🕜 📴 Cliente Fiesc Específico 🗸 |
| NOTAS FISCAIS ELETRÔNICA                                                                            | ~                                     |
| <ul> <li>Tipo •</li> <li>Saúde</li> <li>Status •</li> <li>Autorizadas Canceladas Todas</li> </ul>   | × Q                                   |
| Emissão doc. de *      Emissão doc. até *      Documento     D5/2020     D5/2021                    |                                       |
|                                                                                                    | < >                                   |

#### Acesso Menu Nfe - filtro

- Acessar ao Menu Nfe em vermelho na barra de menus;
- Tipo estará selecionado Saúde, que abrange todas as notas fiscais do segmento Saúde;
- Selecionar o Status que deseja visualizar as notas: Autorizadas, Cancelas ou Todos;
- Definir período desejado de consulta através da data de emissão do documento (de – até), em um intervalo máximo de 1 ano para consulta;
- Informar o número documento (filtro opcional), caso desejar consultar através do número do documento;
- Clicar no botão de pesquisar (botão azul no canto superior direito do filtro).

### ACESSO ÀS NFes

|                                          |                                                                                                    |                                                  |                                                                                                    |                                                                                                    |                                                      |                                                                                                    |                                                            |                                                                        |                                              | _       |                                       |                                        |                 |                |
|------------------------------------------|----------------------------------------------------------------------------------------------------|--------------------------------------------------|----------------------------------------------------------------------------------------------------|----------------------------------------------------------------------------------------------------|------------------------------------------------------|----------------------------------------------------------------------------------------------------|------------------------------------------------------------|------------------------------------------------------------------------|----------------------------------------------|---------|---------------------------------------|----------------------------------------|-----------------|----------------|
| ner                                      | l er                                                                                                    | p <sup>Con</sup>                                 | isulta financeir                                                                                                | a Segunda                                                                                                    | via de Boletos                                       | Nfe                                                                                                    |                                                            |                                                                        |                                              | Q       |                                       | 0 🧧                                    | Cliente Fiesc E | specífico      |
|                                          | FIGON                                                                                                    |                                                  |                                                                                                    |                                                                                                    |                                                      |                                                                                                    |                                                            |                                                                        |                                              |         |                                       |                                        |                 |                |
| NUTAS                                    | FISCAI                                                                                                    | S ELETRONIC                                      | JA                                                                                                    |                                                                                                    |                                                      |                                                                                                    |                                                            |                                                                        |                                              |         |                                       |                                        |                 | 3              |
| Tipo                                     | •                                                                                                    |                                                  |                                                                                                    |                                                                                                    |                                                      |                                                                                                    |                                                            |                                                                        |                                              |         |                                       |                                        | ×               | Q              |
| • s                                      | Saúde                                                                                                    |                                                  |                                                                                                    |                                                                                                    |                                                      |                                                                                                    |                                                            |                                                                        |                                              |         |                                       |                                        |                 | -              |
| Statu                                    | 15 *                                                                                                    |                                                  |                                                                                                    |                                                                                                    |                                                      |                                                                                                    |                                                            |                                                                        |                                              |         |                                       |                                        |                 |                |
| statu                                    | utorizo                                                                                                    |                                                  | anooladas                                                                                                    | Todas                                                                                                    |                                                      |                                                                                                    |                                                            |                                                                        |                                              |         |                                       |                                        |                 |                |
| • 4                                      | Autorizo                                                                                                    |                                                  | anceidads                                                                                                    | Todas                                                                                                    |                                                      |                                                                                                    |                                                            |                                                                        |                                              |         |                                       |                                        |                 |                |
| Emiss                                    | são doc                                                                                                    | o. de 🔹 🔞                                        | Emissão do                                                                                                    | c. até 🔹 🕜                                                                                                    | Documento                                            |                                                                                                    |                                                            |                                                                        |                                              |         |                                       |                                        |                 |                |
| 05/                                      | And a state of the state of the |                                                  | the second second second second second second second second second second second second second second second se |                                                                                                    |                                                      |                                                                                                    |                                                            |                                                                        |                                              |         |                                       |                                        |                 |                |
|                                          | 2020                                                                                                    |                                                  | 05/2021                                                                                                    |                                                                                                    |                                                      |                                                                                                    |                                                            |                                                                        |                                              |         |                                       |                                        |                 |                |
|                                          | 2020                                                                                                    |                                                  | 05/2021                                                                                                    |                                                                                                    |                                                      |                                                                                                    |                                                            |                                                                        |                                              |         |                                       |                                        |                 |                |
| Ações                                    | XML                                                                                                    | Status                                           | 05/2021<br>Documento                                                                                            | Filial                                                                                                    |                                                      | Data<br>Emissão                                                                                                    | Valor                                                      | Chave de<br>acesso                                                     | Segmento                                     | Cliente |                                       |                                        | CNPJ            | 1              |
| Ações                                    | 2020<br>XML                                                                                                    | Status<br>Autorizado                             | 05/2021<br>Documento<br>26928                                                                                   | Filial<br>212 - SESI/SC -<br>Sul                                                                                                    | Jaraguá do                                           | Data<br>Emissão<br>19/04/2021                                                                                                   | Valor<br>RS 784,79                                         | Chave de<br>acesso<br>OHEEKY2PB                                        | Segmento<br>Saúde                            | Cliente |                                       | S EIRELI                               |                 | -/2011         |
| Ações                                    | 2020<br>XML                                                                                                    | Status<br>Autorizado                             | 05/2021<br>Documento<br>26928<br>26853                                                                          | Filial<br>212 - SESI/SC -<br>Sul<br>212 - SESI/SC -<br>Sul                                                                                                    | Jaraguá do<br>Jaraguá do                             | Data<br>Emissão<br>19/04/2021<br>14/04/2021                                                                                     | Valor<br>RS 784,79<br>RS 415,00                            | Chave de<br>acesso<br>OHEEKY2PB<br>XXXZLQFVK                           | Segmento<br>Saúde<br>Saúde                   | Cliente |                                       | ······································ |                 | -/2013)<br>21- |
| Ações                                    | 2020<br>XML<br>₹                                                                                                    | Status Autorizado Autorizado Autorizado          | 05/2021<br>Documento<br>26928<br>26853<br>26812                                                                 | Image: Constraint of the second second sec | Jaraguá do<br>Jaraguá do<br>Jaraguá do               | Data<br>Emissão           19/04/2021           14/04/2021           12/04/2021                                                  | Valor<br>R\$ 784,79<br>R\$ 415,00<br>R\$ 418,51            | Chave de<br>acesso<br>OHEEKY2PB<br>XXXZLQFVK<br>DQXSPX4DM              | Segmento<br>Saúde<br>Saúde<br>Saúde          | Cliente |                                       | TOS EIRELI                             | CNPJ            | -/2013)<br>0   |
| Ações<br>(2)<br>(2)<br>(2)<br>(2)<br>(2) | XML                                                                                                    | Status<br>Autorizado<br>Autorizado<br>Autorizado | 05/2021<br>Documento<br>26928<br>26853<br>26812<br>26153                                                        | Image: Constraint of the second second sec | Jaraguá do<br>Jaraguá do<br>Jaraguá do<br>Jaraguá do | Data           Emissão           19/04/2021           14/04/2021           12/04/2021           12/04/2021           17/03/2021 | Valor<br>RS 784,79<br>RS 415,00<br>RS 418,51<br>RS 1725,03 | Chave de<br>acesso<br>OHEEKY2PB<br>XXXZLQFVK<br>DQXSPX4DM<br>EYZ2IRPIZ | Segmento<br>Saúde<br>Saúde<br>Saúde<br>Saúde | Cliente | ینی در این<br>مربعہ میں<br>در این این |                                        | CNPJ            | -/coox<br>     |

#### Nfe

- Nfe disponível para visualização (coluna Ações), XML, status da nota fiscal, número do documento, filial, data de emissão, valor, chave de acesso, Segmento, Nome e CNPJ da empresa;
- Visualização do DANFe deste documento ao clicar no botão do DANFe referente ao documento da linha, destacado em amarelo;
- Ao final da página há botões de navegação para exibir mais documentos, caso possua;

|                                                                                                    | Tipo *  Saúde Status * Autorizadas C Emissão doc. de *                                               | Canceladas Todas<br>Emissão doc. até • @ Docur<br>05/2021 💼                                                                                                    | nento                                                                                          | ← → C. ● saas inventti ann/coff/NESe | x Q                                                                                                    | 3XQW/SVX84k=5e682670h059e8r-2a6ae3d3377f203ha                                                                                                    | 2                                                                                                    | * |  |
|----------------------------------------------------------------------------------------------------|----------------------------------------------------------------------------------------------------|----------------------------------------------------------------------------------------------------|------------------------------------------------------------------------------------------------|--------------------------------------|----------------------------------------------------------------------------------------------------|----------------------------------------------------------------------------------------------------|----------------------------------------------------------------------------------------------------|---|--|
|                                                                                                    | ções XML Status                                                                                      | Documento Filial                                                                                                    | Data<br>Emissão                                                                                |                                      | 1 / 1   -                                                                                                    | 100% +   🗄 🔊                                                                                                    |                                                                                                    | ~ |  |
|                                                                                                    | Autorizado     Autorizado     Autorizado     Autorizado     Autorizado     Autorizado     Autorizado | 26928         22         901/0         901/0         901/0         901/0         901/0         901/0         901/0         901/0         901/0         901/0         901/0         901/0         901/0         901/0         901/0         901/0         901/0         901/0         901/0         901/0         901/0         901/0         901/0         901/0         901/0         901/0         901/0         901/0         901/0         901/0         901/0         901/0         901/0         901/0         901/0         901/0         901/0         901/0         901/0         901/0         901/0         901/0         901/0         901/0         901/0         901/0         901/0         901/0         901/0         901/0         901/0         901/0         901/0         901/0         901/0         901/0         901/0         901/0         901/0         901/0         901/0         901/0         901/0         901/0         901/0         901/0         901/0         901/0         901/0         901/0         901/0         901/0         901/0         901/0         901/0         901/0         901/0         901/0         901/0         901/0         901/0         901/0         901/0         901/0         901/0         901/0         90 | 19/04/2021<br>uó do 14/04/2021<br>uó do 12/04/2021<br>uó do 17/03/2021 R<br>uó do 17/03/2021 R |                                      | Prefe<br>SEC                                                                                                    | iltura Municipal de Jaraguá do Sul/SC<br>RETARIA MUNICIPAL DA FAZENDA<br>A FISCAL DE SERVIÇOS ELETRÔNICA - NFS-e                                                                                                    | Número do RPS Número da Nota<br>27254 28028<br>Data da emissão da nota<br>100/4/2021 100.047<br>Data do fato perador<br>19/04/2021<br>Código de Verificação                                                                                                    |   |  |
| DPFCMPJ     Inscrição     Inscrição     Inscrição     Inscrição       Nomes 221     Bairo DISTRITO INDUSTREM.     UFI 80     Inscrição       Enderego PROCRESSO     INTres 221     Bairo DISTRITO INDUSTREM.     Inscrição       Marcingo:     -     -     -                                                                                                    |                                                                                                    |                                                                                                    |                                                                                                |                                      |                                                                                                    |                                                                                                    |                                                                                                    |   |  |
| Value Unitario         Otto         Value of Service         Base de valuado         (%)         Otto         Value of Service         Base de valuado         (%)         Otto         Value of Service         Value of Service         Value of Service         < |                                                                                                    |                                                                                                    |                                                                                                |                                      | SESJ CPF/C<br>Mome<br>Edit                                                                                                    | PRESTADOR DE SERVIÇOS<br>NR210 03.777.4110095-84 Inscrição Municipal: 4039<br>NR210 Social: SerVICO SOCIAL DA INDUSTRIA<br>sepo Walter Marquardt Numero 835 Bairo Bar<br>(briu: Jangua do Sordi Nor Site<br>TOMADOR DE SERVIÇOS                                                                                                    | Telefone: 4733729400<br>Inscrição Isento<br>arra do Rio Molha CEP: 89259-565                                                                                                    |   |  |
| 1700 - Moniformemoto do ambiente de trabalho e constante         450,26         1,00         450,26         450,26         3,00         0,00         0           -         -         -         -         -         -         -         -         -         -         -         -         -         -         -         -         -         -         -         -         -         -         -         -         -         -         -         -         -         -         -         -         -         -         -         -         -         -         -         -         -         -         -         -         -         -         -         -         -         -         -         -         -         -         -         -         -         -         -         -         -         -         -         -         -         -         -         -         -         -         -         -         -         -         -         -         -         -         -         -         -         -         -         -         -         -         -         -         -         -         -         -         -         -                                                                                                    |                                                                                                    |                                                                                                    |                                                                                                |                                      | CPFICNPJ<br>COFFICNPJ<br>NomeiRazdo<br>Endergo PROGRESSO<br>Municipa                                                                                                    | PRESTADOR DE SERVIÇOS NPJ 20 37.77.34110093-84 Insorţido Municipat-4039 Reza Social: ExervICO SOCAL DA INDUSTRIA sop Walter Marquardt UF: SC State: Staturamentoje@filesc.com.br UF: SC TOMADOR DE SERVIÇOS 109 Insorţido Insorţido Insortido Insortido Insortid | Telefone: 4733729400<br>Insortção Isenio<br>urra do Ro Mohia CEP: 89259-565<br>Insortção<br>O INDUSTRESE.                                                                                                    |   |  |
|                                                                                                    |                                                                                                    |                                                                                                    |                                                                                                |                                      | CPF/CNPJ CPF/CNPJ<br>CPF/CNPJ<br>Nome/Razão<br>Enderspo PROGRESSO<br>Minicipio<br>Emait<br>401 - Exame realizado para a<br>exposito ao ruido n<br>401 - Games medicos (admi<br>trabalho, de mudan<br>1709 - Anaine quantitativa da | PRESTADOR DE SERVIÇOS           NPJ 03.777.34110095-84         Inscrição Municipal: 4039           Rescrição Municipal: 4039         Inscrição Municipal: 4039           rego Valder Manquardt         Numero 825         Bairo Bar           rego Valder Manquardt         Mumero 1000         Site           faturamentoligitifiesc com br         Site           TOMADOR DE SERVIÇOS         UE: SC           1/2         Inscrição Municipal: Mumero 221         Bairo 1015/TRIC           1/2         Inscrição Com Br         UE: SC           1/2         Inscrição Com Br         UE: SC           1/2         Inscrição Com Br         UE: SC           1/2         Inscrição Com Br         UE: SC           1/2         Inscrição Com Br         Telébros:           1/2         Inscrição Com Br         UE: SC           1/2         Telébros:         Inscrição Com Br           1/2         Telébros:         Inscrição Com Br           1/2         DISCRIMINAÇÃO DOS SERVEÇOS         Inscrição Ser           valar a audicao do trabalhador         2/2.35         5.00         11           sinstrait a audicao do trabalhador         2/1.88         1,00         2                                                                                                    | Telefone: 4733729400           Inscrição         Isento           Inscrição         Isento           O INDUSTEER:         Inscrição           Inscrição         Inscrição           0 INDUSTEER:         Inscrição           Inscrição         Inscrição           0 INDUSTEER:         Inscrição           0 INDUSTEER:         Inscrição           0 INDUSTEER:         Inscrição           0.00         200.00         3.00         0.00           21.88         21.88         3.00         0.00 |   |  |

## DANFe

Após clicar no botão do DANFe no Portal, o documento será exibido para o usuário em formato PDF, permitindo imprimir ou realizar o download.

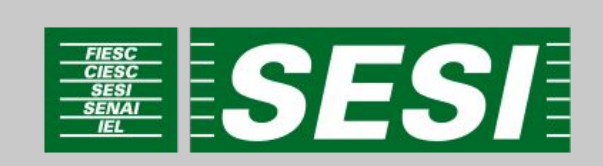